# Configurazione delle notifiche degli eventi di Catalyst Center per Webex

| ommario                   | mmario                   | omi            | S         |
|---------------------------|--------------------------|----------------|-----------|
| roduzione                 | duzione                  | roduzic        | Int       |
| erequisiti                | <u>equisiti</u>          | erequis        | Pre       |
| Requisiti                 | <u>equisiti</u>          | <u>Requisi</u> |           |
| Componenti usati          | omponenti usati          | <u>Compo</u>   |           |
| onfigurazione             | igurazione               | <u>nfigura</u> | <u>Co</u> |
| Creazione Di Bot Webex    | reazione Di Bot Webex    | Creazio        |           |
| Webex Room Creation       | ebex Room Creation       | <u>Webex</u>   |           |
| Creazione notifica eventi | reazione notifica eventi | Creazio        |           |
| erifica                   | <u>ca</u>                | <u>rifica</u>  | <u>Ve</u> |

## Introduzione

Questo documento descrive come configurare le notifiche degli eventi di Cisco Catalyst Center per inviarle ai team Webex.

## Prerequisiti

#### Requisiti

Conoscenze di base su:

- Notifiche per Cisco Catalyst Center
- Webex Teams

#### Componenti usati

- Cisco Catalyst Center 2.3.5.x
- Webex Teams

Le informazioni discusse in questo documento fanno riferimento a dispositivi usati in uno specifico ambiente di emulazione. Su tutti i dispositivi menzionati nel documento la configurazione è stata ripristinata ai valori predefiniti. Se la rete è operativa, valutare attentamente eventuali conseguenze derivanti dall'uso dei comandi.

## Configurazione

Creazione Di Bot Webex

- 1. Accedere alla pagina <u>Webex for Developers</u> per creare un nuovo Webex Bot.
- 2. Eseguire l'accesso con l'account Webex Teams.
- 3. Aggiungere un nome di avvio, un nome utente di avvio, selezionare un'icona e aggiungere una descrizione per il campo Descrizione hub app. Creare il bot facendo clic sull'opzione Add Bot.

## New Bot

| Bot name*<br>Name of your bot as it will<br>appear in Webex.                                                                                                    | Catalyst Center Notification                                      |
|----------------------------------------------------------------------------------------------------|-------------------------------------------------------------------|
| Bot username*<br>The username users will use to<br>add your bot to a space. Cannot<br>be changed later.                                                                                                    | CatalystCenterTest<br>② CatalystCenterTest@webex.bot is available |
| Icon*<br>Upload your own or select from<br>our defaults. Must be exactly<br>512x512px in JPEG or PNG<br>format.                                                                                                    | Edit                                                              |
| App Hub Description*<br>What does your app do, how<br>foes it benefit users, how do<br>users get started? Does your app<br>require a non-Webex account? If<br>your app is not free or has<br>additional features for paid users,<br>please note that and link to<br>pricing information. 1024<br>character limit. | <pre></pre>                                                       |
|                                                                                                    | Supported markdown                                                |

4. Copiare i valori Boot Access Token e Boot Username.

## Congratulations! 🎉

## Catalyst Center Notification is one step closer to becoming a reality.

### Catalyst Center Notification

Next Step: Use your Bot Access Token to set up your webhook and finish building your bot.

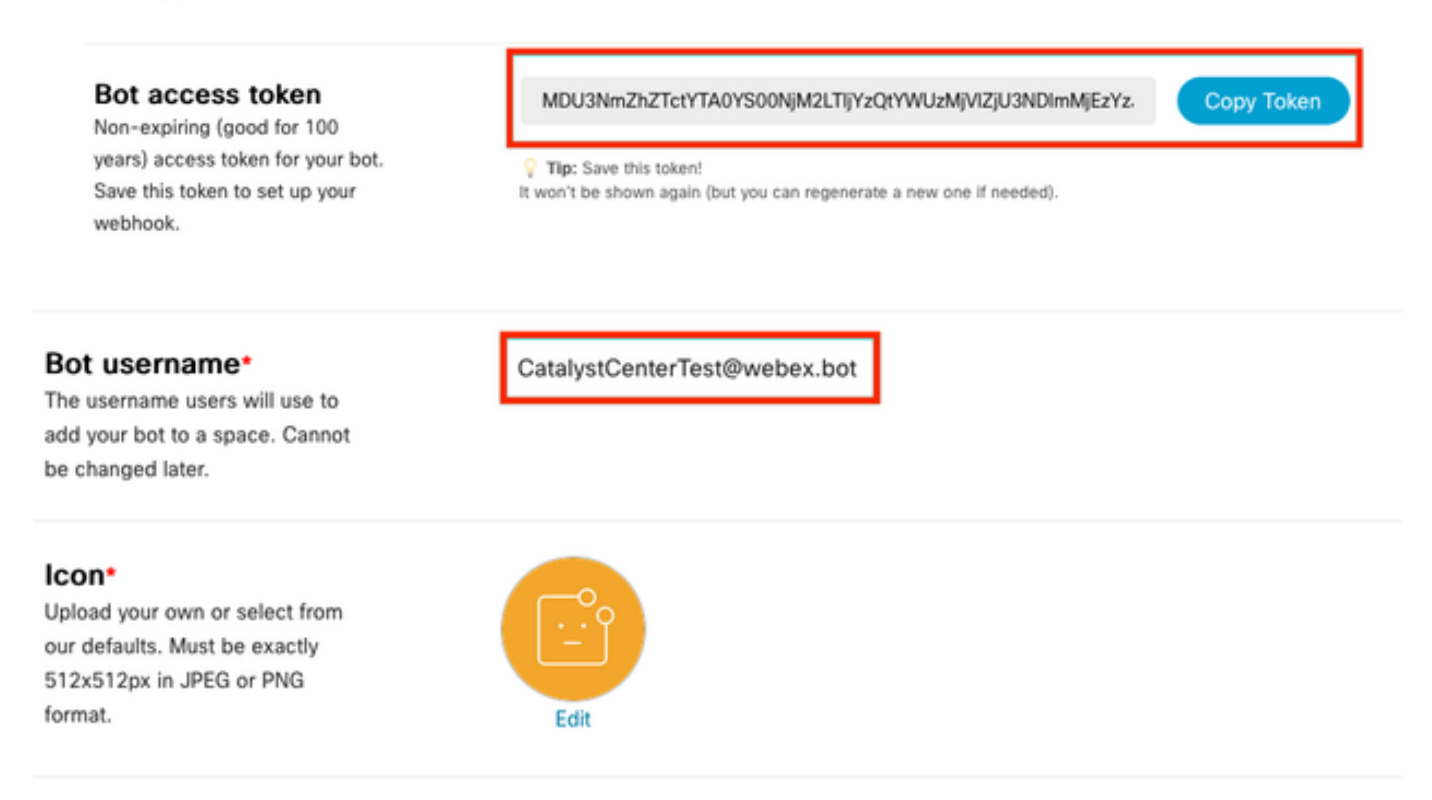

#### Webex Room Creation

1. In Webex Teams, procedere con la creazione di una Webex Room facendo clic sul pulsante '+', quindi sull'opzione Create a Space.

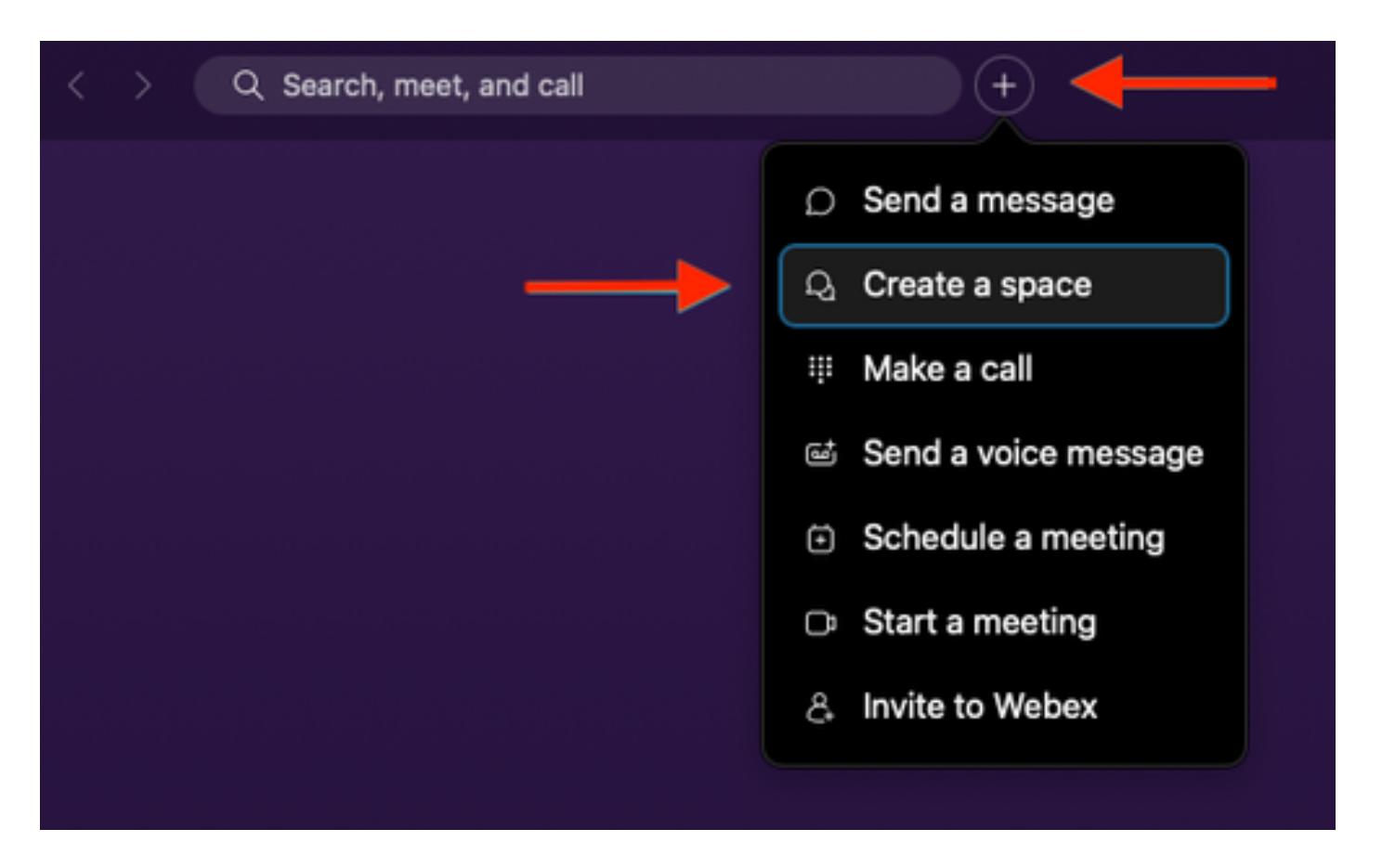

2. Aggiungere un nome per lo spazio, quindi aggiungere il Nome utente bot nel campo Add People by Name o Email. Procedere con la creazione dello spazio.

| Create a space                                                                                          |  |
|----------------------------------------------------------------------------------------------------|--|
| Start a group conversation with others.                                                                 |  |
| <br>Catalyst Center Notifications                                                                       |  |
| <br>Q CatalystCenterTest@webex.bot                                                                      |  |
| CatalystCenterTest@webex.bot                                                                            |  |
| To porto                                                                                                |  |
| Make this space public Close Create<br>Anyone in your organization can<br>find and join a public space. |  |

3. Per utilizzare Webex Teams Space nel Catalyst Center per le notifiche degli eventi, è

necessario avere il valore Webex Room ID per lo spazio creato. Immettere l'<u>URL</u> successivo per ottenere il valore richiesto.

4. Fare clic sull'opzione Run (Esegui) per ottenere informazioni dettagliate sullo spazio Webex creato.

| webex for Developers                                                                                                    | Documentation Blog Support Resources v                                                                                                    | Q Search                                                                                                    |
|----------------------------------------------------------------------------------------------------|----------------------------------------------------------------------------------------------------|----------------------------------------------------------------------------------------------------|
| Organizations Partner Management Partner Tags People Recording Report Recordings Report Templates Reports Reports Reports: Detailed Call History | List Rooms List rooms to which the authenticated user belongs to. The title of the room for 1:1 rooms will be the display name of the other person. Please use the memberships API to list the people in the sace. Long result sets will be split into pages. Known Limitations: The underlying database does not support natural which are pulled from the database in order of roomId. For users or bots in more than 3000 spaces this can result in anomalies such as spaces that have had recent activity not being returned in the results when sorting by lastacivity. Image: /vl/rooms | Try it       Example         GCT       /v1/rooms(?teamId, type, sortBy, max)         Header         Authorization       Use personal access token         Bearer       O         This limited-duration personal access token is hidden for your security. |
| Resource Group<br>Memberships<br>Resource Groups                                                                                                 | Query Parameters                                                                                                    | Query Parameters teamld e.g. Y2/zY29zcGFyazovL3VzL1JPT00+                                                                                                    |
| Roles<br>Room Tabs<br>Rooms                                                                                                    | combination with orgPublicSpaces.                                                                                                    | type e.g. group<br>orgPublicSpaces e.g. true                                                                                                    |
| GET List Rooms                                                                                                    | orgPublicSpaces.<br>Possible values: direct, group                                                                                                    | from e.g. 2022-10-10717:00:00.000Z                                                                                                    |
| POST Create a Room GET Get Room Details                                                                                                    | orgPublicSpaces<br>bookean<br>Shows the org's public spaces joined and unjoined. When set the<br>result list is sorted by the madePublic timestamp.                                                                                                    | to e.g. 2022-10-11717:00:00.0002<br>sortBy e.g. id                                                                                                    |
| GET Get Room Meeting<br>Details                                                                                                    | from string                                                                                                    | max <i>e.g. 100</i>                                                                                                    |
| PUT Update a Room                                                                                                    | Filters rooms, that were made public after this time. See madePublic timestamp                                                                                                    | Run                                                                                                    |

5. Copiare il valore ID dello spazio Webex creato dalla risposta ricevuta.

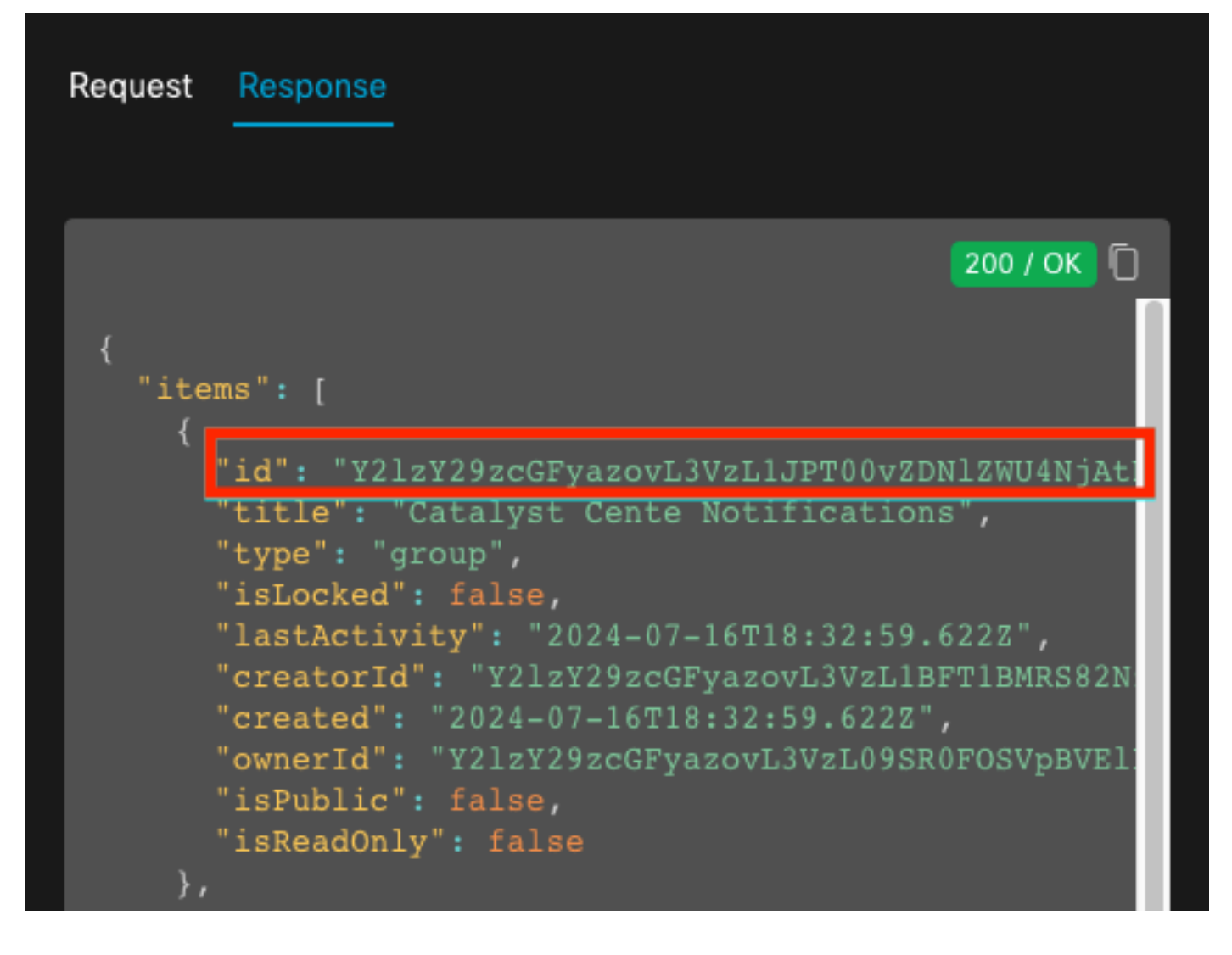

#### Creazione notifica eventi

- 1. In Catalyst Center passare a Piattaforma > Developer Toolkit > Notifiche eventi > Notifiche e creare una nuova notifica.
- 2. Per il passo 1 (Selezione di siti ed eventi), selezionare i siti e gli eventi corrispondenti per sottoscrivere la nuova notifica.
- 3. Nel passo 2 (Selezione canali), selezionare l'opzione WEBEX.

#### Step 2 - Select Channels

Choose the notification channels

|                                                               | P                                                                                                 | API                                                               |                                                                  | W                                                                                        |
|---------------------------------------------------------------|---------------------------------------------------------------------------------------------------|-------------------------------------------------------------------|------------------------------------------------------------------|------------------------------------------------------------------------------------------|
| EMAIL<br>Send an Email notification<br>Supported Events (1/1) | PAGERDUTY<br>POST Citaco DNA Center Event<br>Notifications to Pagerdury<br>Supported Events (1/1) | REST<br>Send the data via HTTP push API<br>Supported Events (1/1) | SYSLOG<br>Send data to a Syslog server<br>Supported Events (1/1) | WEBEX<br>POST Claco DNA Center Event<br>Notifications to WEBEX<br>Supported Events (1/1) |

4. Durante il passo 3 (Impostazioni WEBEX), procedere con la creazione di una nuova istanza.

5. Aggiungere un nome di istanza. Incollare l'ID dello spazio Webex nel campo Webex Room Id. Incollare il valore Bot Access Token nel campo Webex Bot Access Token.

## Step 3 - WEBEX Settings

Configure the WEBEX channel settings for this notification

| SERVICE CONFIGURATION                                                            | Create New Instance |  |  |  |
|----------------------------------------------------------------------------------|---------------------|--|--|--|
| Instance Name*<br>Webex Notification                                             |                     |  |  |  |
| Webex URL*<br>https://webexapis.com/v1/n                                         | nessages            |  |  |  |
| Webex Room Id*                                                                   |                     |  |  |  |
| Y2IzY29zcGFyazovL3VzL1JPT00vZDNIZWU4NjAtNDNhMS0xMWVmLWJIZjEtNGRi<br>OTU1ZTUzZjE2 |                     |  |  |  |
| Webex Bot Access Token*<br>MDU3NmZhZTctYTA0YS00N                                 | jM2LTIj HIDE        |  |  |  |

6. Nel passo 4 (Nome e descrizione), aggiungere un Nome e una Descrizione per la notifica.

# Step 4 - Name and Description

Provide a name and short description for your notification

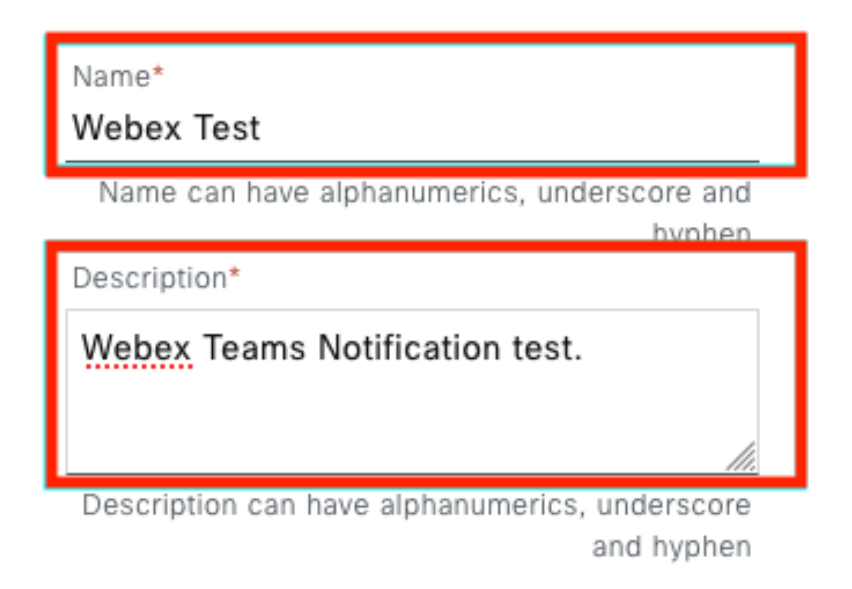

7. Fare clic su Fine per completare la notifica.

### Summary

Review your notification and make any changes. If you are satisfied, select "Finish" to complete this workflow

|   | Name                   |                                                                              |
|---|------------------------|------------------------------------------------------------------------------|
|   | 1401110                | Webex Test                                                                   |
|   | Description            | Webex Teams Notification test.                                               |
| ~ | Site and Events Edit   |                                                                              |
|   | Sites (0)              |                                                                              |
|   | Events (1)             | Switch Unreachable                                                           |
|   |                        |                                                                              |
| ~ | WEBEX Settings Edit    |                                                                              |
|   | Webex URL              | https://webexapis.com/v1/messages                                            |
|   | Webex Room Id          | Y2IzY29zcGFyazovL3VzL1JPT00vZDNIZWU4NjAtNDNhMS0xMWVmLWJIZjEtNGRiOTU1ZTUzZjE2 |
|   | Webex Bot Access Token | ***************************************                                      |

| ( | Back | Finish |
|---|------|--------|
|   |      |        |

## Verifica

Per verificare se le notifiche vengono ricevute da Webex Teams, in Catalyst Center selezionare Platform > Developer Toolkit > Event Notifications > Event Catalog, cercare l'evento sottoscritto al momento della notifica e fare clic sul nome.

| E Cisco DNA Center                     | Platform /         | Platform / Developer Toolkit |          |          | 000 |
|----------------------------------------|--------------------|------------------------------|----------|----------|-----|
| APIs Integration Flows Event Notifical | ions               |                              |          |          |     |
| Notifications Event Catalog            |                    |                              |          |          |     |
| -                                      |                    |                              |          |          |     |
| Q switch unre                          |                    |                              |          |          | ×   |
| Event ID 🔺                             | Name               | Туре                         | Category | Severity |     |
| NETWORK-NON-FABRIC_WIRED-1-200         | Switch Unreachable | NETWORK                      | ALERT    | 1        |     |

Fare clic sull'opzione Try-it Now seguita dall'opzione Publish (Pubblica).

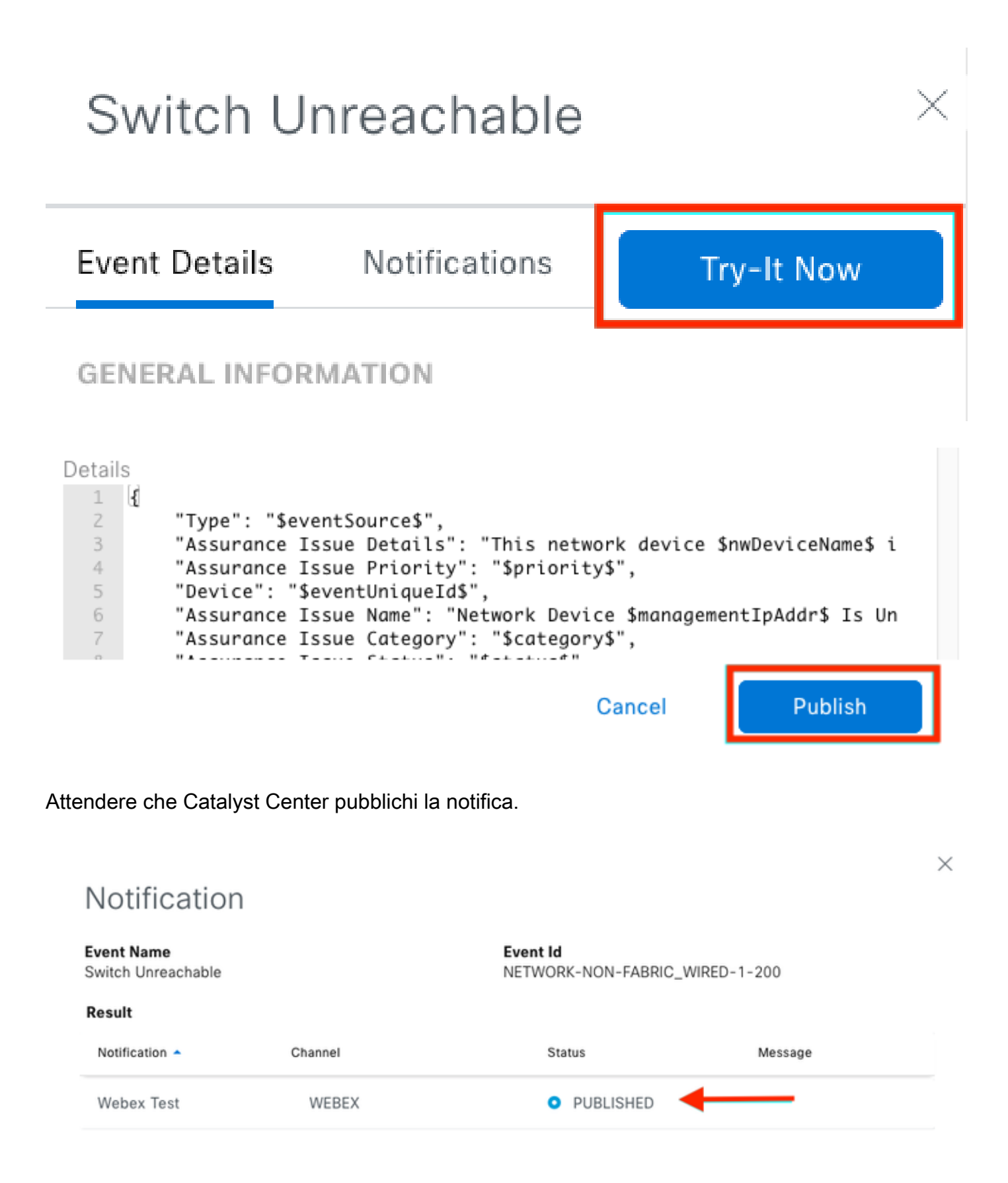

La notifica viene pubblicata sul gruppo di spazi Webex Teams.

| Catalyst Cente Notifications 🏫 |                              |                                                                  |                                                |     | Ме | et |
|--------------------------------|------------------------------|------------------------------------------------------------------|------------------------------------------------|-----|----|----|
| Mes                            | sages People (2)             | Content Meetings + Apps                                          | Share a file ) 🕞 Send a GIF ) ( & Add people ) | 2 0 | ٦  | ¢  |
| _                              |                              |                                                                  | New messages                                   |     |    |    |
|                                | Catalyst Center Notification | n 1:20 p.m.                                                      |                                                |     |    |    |
|                                | Cisco DNA Cen                | ter Notification                                                 |                                                |     |    |    |
|                                | Source DNA<br>Center IP:     | 192.168.31.11                                                    |                                                |     |    |    |
|                                | Severity:                    | 1                                                                |                                                |     |    |    |
|                                | Category:                    | ALERT                                                            |                                                |     |    |    |
|                                | Timestamp:                   | 2024-07-16 19:20:00                                              |                                                |     |    |    |
|                                | Issue Name:                  | Network Device 172.19.255.2 Is<br>Unreachable From Controller    |                                                |     |    |    |
|                                | Issue Description:           | This network device<br>Border1.Pod2.com is unreachable           |                                                |     |    |    |
|                                |                              | from controller. The device role is<br>BORDER:DEFAULT:MAP-SERVER |                                                |     |    |    |
|                                | Issue Status:                | resolved                                                         |                                                |     |    |    |
|                                | Cisco DNA Center Is          | sue Details                                                      |                                                |     |    |    |

#### Informazioni su questa traduzione

Cisco ha tradotto questo documento utilizzando una combinazione di tecnologie automatiche e umane per offrire ai nostri utenti in tutto il mondo contenuti di supporto nella propria lingua. Si noti che anche la migliore traduzione automatica non sarà mai accurata come quella fornita da un traduttore professionista. Cisco Systems, Inc. non si assume alcuna responsabilità per l'accuratezza di queste traduzioni e consiglia di consultare sempre il documento originale in inglese (disponibile al link fornito).